# GCdocs16

### Prise en main

Comment lancer, ouvrir et fermer une session

Outil de travail

Affichage classique

## Lancer en utilisant l'icône sur le bureau

1. Sélectionner GCdocs

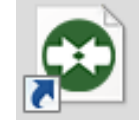

## Lancer GCdocs en utilisant un navigateur Web

- 1. Lancer le navigateur Web (par exemple, Internet Explorer)
- 2. Taper l'adresse **URL** fournie par votre organisation

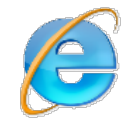

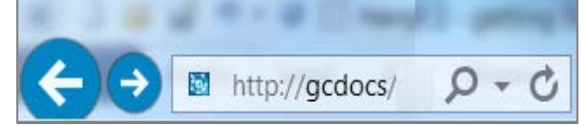

3. Appuyer sur le bouton Retour de votre clavier

Pratique exemplaire: Ajouter le lien URL à vos Favoris dans votre navigateur web ou un raccourci sur votre bureau d'ordinateur

## Lancer GCdocs en utilisant le bouton démarrer

- 1. Sélectionner le bouton Démarrer de Windows
- 2. Sélectionner **Tous les programmes**
- 3. Naviguer jusqu'à OpenText
- 4. Sélectionner OpenText Content Server

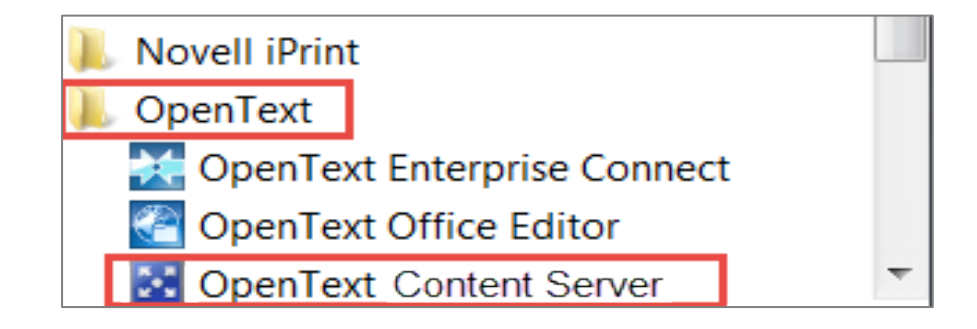

Page 1 de 2

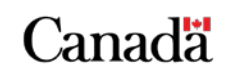

monecole-myschool.gc.ca

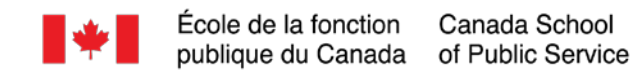

### **Ouvrir une session**

Un écran intermédiaire peut s'afficher, vous donnant l'option d'entrer dans le système comme utilisateur ordinaire ou comme utilisateur externe et de soutien.

**Note :** Les instructions liées à cet écran vous seront fournies par l'équipe GCdocs de votre organisation.

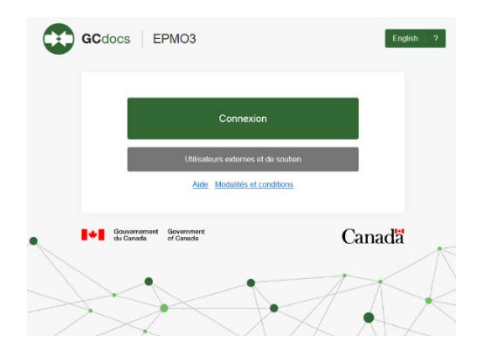

Choisissez **« Connexion »**, on vous demandera ensuite d'entrer dans le système avec votre compte GCdocs.

- Entrer votre Nom d'utilisateur (votre adresse de courriel) et Mot de passe (votre mot de passe de connexion de votre poste de travail)
- 2. Sélectionner Connexion

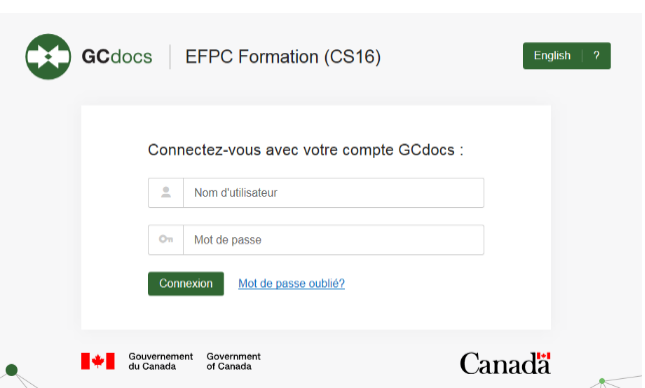

#### Déconnexion

1. Sélectionner le bouton **X** rouge dans le coin supérieur droit de la fenêtre

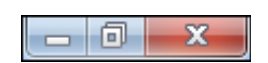

2. Ou Sélectionner **Déconnexion** à partir du menu **Mon compte** sur la **barre de menu généra**l

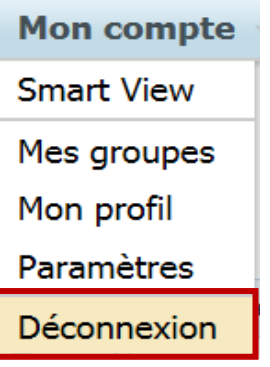

Page 2 de 2

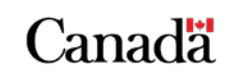

monecole-myschool.gc.ca